2018/5/26

パソボラ取手会員各位

レベルアップ担当 志摩

# Microsoft アカウントと Google アカウントについて

Microsoft アカウントと Google アカウントは機能的に似ています。その特徴は双方とも【1つのアカウント】で各種機能を同期して操作及び有益情報が享受できます。

# Microsoft アカウント

一つのアカウントでマイクロソフトのすべてのサービスを
 詳しくは: <u>https://www.microsoft.com/ja-jp/msaccount/</u>

#### Microsoft アカウントとローカルアカウントの違い

詳しくは: http://121ware.com/qasearch/1007/app/serviet/relatedqa?QID=017756

### Microsoft アカウントの取得方法

下記URLのMicrosoftアカウント作成手順より https://www.microsoft.com/ja-jp/msaccount/signup/own.aspx 上記URLの新規作成からスタート→Microsoftアカウント作成完了

### Windows10 デジタルライセンス付与

詳しくは: <u>https://support.microsoft.com/ja-jp/help/12440/windows-10-activation</u> 上の URL で Microsoft アカウントでデジタルライセンス取得タイミングが確認できる。

#### Office 他の購入ソフトとデジタルライセンスの同期

PC を Microsoft アカウントとパスワードで登録した場合、Office 他のソフトが正規品の場合、自動的に デジタルライセンスが付与されます。複数のパソコンにインストール可能のソフトの場合 Microsoft アカ ウントは同一の必要があります。

#### Microsoft アカウントのデジタル認証の確認

Windows パソコン、Microsoft Office、その他の購入履歴で Microsoft アカウントでログインしてデジタル認証が付与された製品はアカウント画面上に表示されます。

確認方法→スタート→設定→アカウント→Microsoft アカウントの管理→支払いと請求の注文履歴→デジタル認証を取得した全項目の確認

## デジタルライセンスを必要とする作業

O. Windows10 最新-DVD によるクリーンインストール

PC→DVD 起動→キーボード選択日本語→今すぐインストール→プロダクトキー【いまはありません】→ Windows のグレード選択→次へ→ライセンス認証【同意します】→次へ→【カスタム Windows のみ】 →パーティション選択→次へ→インストール開始→インストール完了【訳1時間】→Microsoft アカウン ト【メールアドレス】入力→パスワード入力→コルタナ→地域日本→キーボード IME→ネットワーク接 続→個人用に設定以下省略

特記事項

デジタル認証確認により→購入ソフトが(Office 他プロダクトキー不要)インストールできる→Microsoft 以外のソフトは別途インストール(要プロダクトキー)する

私のLenovo PC をクリーンインストールして、Microsoft アプリのインストールを実例を示します。

- ※. 携帯 HDD へ ISO.イメージバックアップの作成
  スタート→設定→更新とセキュリティ→バックアップ→バックアップと復元→システムイメージ作成
  →推奨【携帯ハードデスク・HDD】指定→次へ→バックアップの開始→完了(イメージが保存される)
  →復元デスク作成不要
- Iso.イメージパックアップで(マザーボード・SSD 交換後)PC の復元 PC→DVD 起動→キーボード日本語→コンピューターを修復する→トラブルシューティング→コンピ ューターイメージの再適用画面→利用可能なシステムイメージから選択→次へ→以下省略→PC 起動→ デジタルライセンス=メールアドレス 確認キー=Microsoft アカウントのパスワード→完了
- 2. Iso.イメージパックアップでの復元(PCの動作異常時に) スタート→Shift+再起動→お待ちください→トラブルシューティング→詳細オプション→イメージでシ ステムを回復→アカウントクリック→マイクロソフトアカウントのパスワード入力→以下 1. と同じ
- Office 他購入アプリケーションの再インストール スタート→設定→アカウント→Microsoft アカウントの管理→サービストサブスプリクション→Office インストールで開始できる
- 購入したソフトの再インストール 注文履歴→【表示する】すべて→デジタル→【開始日】すべて利用可能→購入履歴すべて表示→製品を 選択し起動→Microsoft Store から再インストール可
- 5. Office のデジタル認証 <u>https://support.office.com/ja-jp/article/office-または-office-365-へのサインイン</u> <u>-b9582171-fd1f-4284-9846-bdd72bb28426?ui=ja-JP&rs=ja-JP&ad=JP</u>
- 6. Microsoft アカウントを完全に削除したい <u>https://answers.microsoft.com/ja-jp/windows/forum/windows\_10-security-winpc/micro</u> <u>soft/58c93a2d-50e5-4c63-aca0-fff790c42c2d</u>

Microsoft アカウントの使用を停止する方法

\_\_\_\_

アカウントを削除するには

準備ができたら、次の操作を実行します。

- 1. アカウントの削除ページにアクセスします。
- 2. サインインまたはアカウントの確認の画面が表示されたら、画面の指示に従います。
- 3. ページに正しい Microsoft アカウントが表示されていることを確認し、「次へ」をクリックします。
- 4. 確認事項の一覧を読み、読み終えた事項のチェック ボックスをオンにします。
- 5. [理由を選択してください]のドロップダウンで、アカウントを削除する理由を選択します。
- 6. [アカウントの使用の停止] をクリックします。

アカウントの使用停止後

アカウントの停止を取り消す場合や、アカウント上の情報が消去される前にアクセスする必要が生じた 場合に備えて、【アカウントの使用の停止】 ボタンをタップまたはクリックしてから 60 日間の猶予期 間が設けられています。それを過ぎると、Microsoft アカウントは完全に削除されます。

猶予期間中は、アカウントは使用停止対象になっていますが、まだ存在しています。Microsoft アカウントを再開する場合は、猶予期間の 60 日以内にもう一度サインインします。これにより、アカウントの停止が取り消され、停止時点の状態に戻ります。

### 下の右画像はパスワード停止画面を左の文字を google で翻訳した内容です

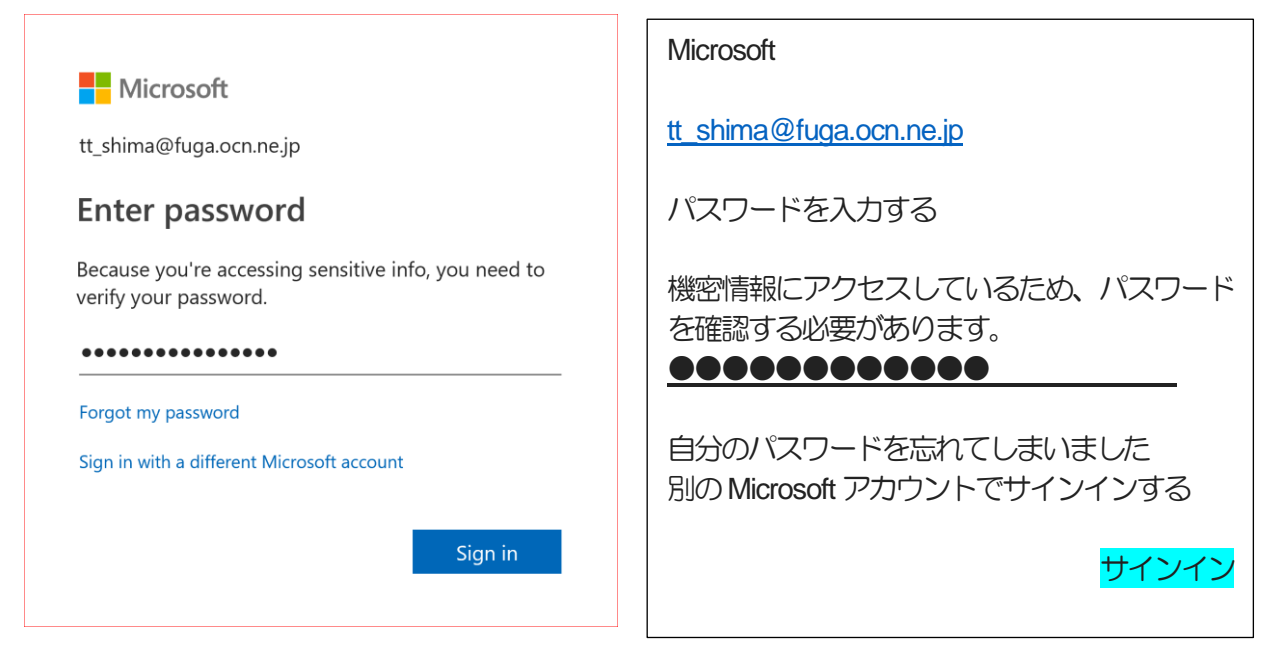

# Google アカウントについて

Google アカウントの取得方法

====

https://accounts.google.com/signup/v2/webcreateaccount?hl=ja&flowName=GlifWebSignIn& flowEntry=SignUp

上のURLをCtrlキーを押しながらクリック→Google アカウント作成画面表示(左画面) 名前:【姓・名】→ユーザー名推奨:【現在のメールアドレス】入力→ パスワード作成:パスワード再入力:【注メモしておく】

| Google                              |                       |            |                       |
|-------------------------------------|-----------------------|------------|-----------------------|
| Google アカワ                          | ラントの作成                |            |                       |
| и                                   | ~                     |            |                       |
|                                     | 8                     |            |                       |
| ユーザー名                               |                       | @gmail.com |                       |
| 半先英字、数字、ビリス<br>代わりに現在のメール           | 1ドを使用できます。<br>ハドレスを使用 |            |                       |
| バスワード                               | バスワードの確認              | 8          | 1つのアカウントで Google のう   |
| 半角曲字、続字、記号を通み合わせてり文字以上で入力し<br>てください |                       |            | べてのサービスをご利用いただ<br>ます。 |

#### 特記事項(スマフォと同期する便利な機能)

Google アプリを起動し【Google アカウント+パスワード】で各種アプリの同期が有効になります。

- 1. google ドキュメントは、【音声入力がスマートフォーンとPC の google ドキュメントが同期】します。 詳しくは【<u>http://www.appsupport.jp/category/docs/</u>】
- 2. Google フォトは【写真がスマートフォーンとPC の Google フォトが同期】します 1,600 万画素までの写真、1,080p(フルHD)までの動画を保存でき、それ以上のものは、そのサイ ズに圧縮されて保存されます。元の画質のまま保存できるプランもありますが、こちらは容量制限があ り、保存容量を増やすには料金が発生します。と保存枚数は無限です 詳しくは【https://appbu.jp/how-to-use-google-photos】
- 3. Google ドライブは各種 Google アプリの保存内容が管理できます 詳しくは [http://www.appsupport.jp/drive/share-specificuser/]
- 4. Google 翻訳はスマートフォーンは音声で日本語⇔外国語を即時変換し音声で返します。 PC は音声変換のに加えてコピー&ペーストで変換します